### UNITED STATES DEPARTMENT OF AGRICULTURE

Farm Service Agency Washington, DC 20250

For: State Offices

### 2004 Crop Hard White Wheat Incentive Program (HWWIP) Processing

Approved by: Deputy Administrator, Farm Programs

Som U.

### 1 Overview

#### A Background

Software has been developed and is available to County Offices for issuing 2004 crop HWWIP payments.

Before issuing 2004 HWWIP payments, County Offices shall ensure that the 2004 crop CCC-490 application data has been entered into the web-based system according to Notice DCP-94.

HWWIP payments are managed by Electronic Funds Control (E-FC). The process for E-FC is a web-based application that interfaces with AS400 and System 36 software. See Notice FI-2592 for complete instructions about E-FC. State Offices shall ensure that funds have been allocated for payment before executing the E-FC process.

#### **B** Purpose

This notice provides instructions for processing 2004 crop HWWIP payments using the data entered on the 2004 crop CCC-490 application. The instructions remain the same as the instructions in Notice DCP-94. The web-based HWWIP system allows the following:

- FSA Intranet access to CCC-490 through Microsoft IE (http://forms.sc.egov.usda.gov)
- County Offices access to the automated CCC-490 data stored on the CCC-490 application
- CCC-490 data for issuing payments to be populated to the System 36
- reports to be printed.

| Disposal Date | Distribution  |        |
|---------------|---------------|--------|
| July 1, 2005  | State Offices |        |
| 5-27-04       |               | Page 1 |

### **1 Overview (Continued)**

#### **B Purpose (Continued)**

System 36 is used to issue:

- certified seed incentive payments
- production incentive payments.

### C Signup Period

The signup period for the 2004 crop of HWWIP is October 1, 2003, through May 31, 2005. The signup for the 2003 crop of HWWIP ends on May 31, 2004, and final payments for all 2003 crop **shall be no later than June 30, 2004**.

#### 2 Web-Based Requirements

#### A Accessing Software

Access the HWWIP software from the intranet web site through the link provided in Web Application Transmittal No. 34.

The HWWIP software was created using the Internet Explorer. Problems may occur if using Netscape Navigator.

After accessing the HWWIP software, the user receives a warning screen that provides the option to continue or cancel.

The following is an example of the HWWIP warning screen.

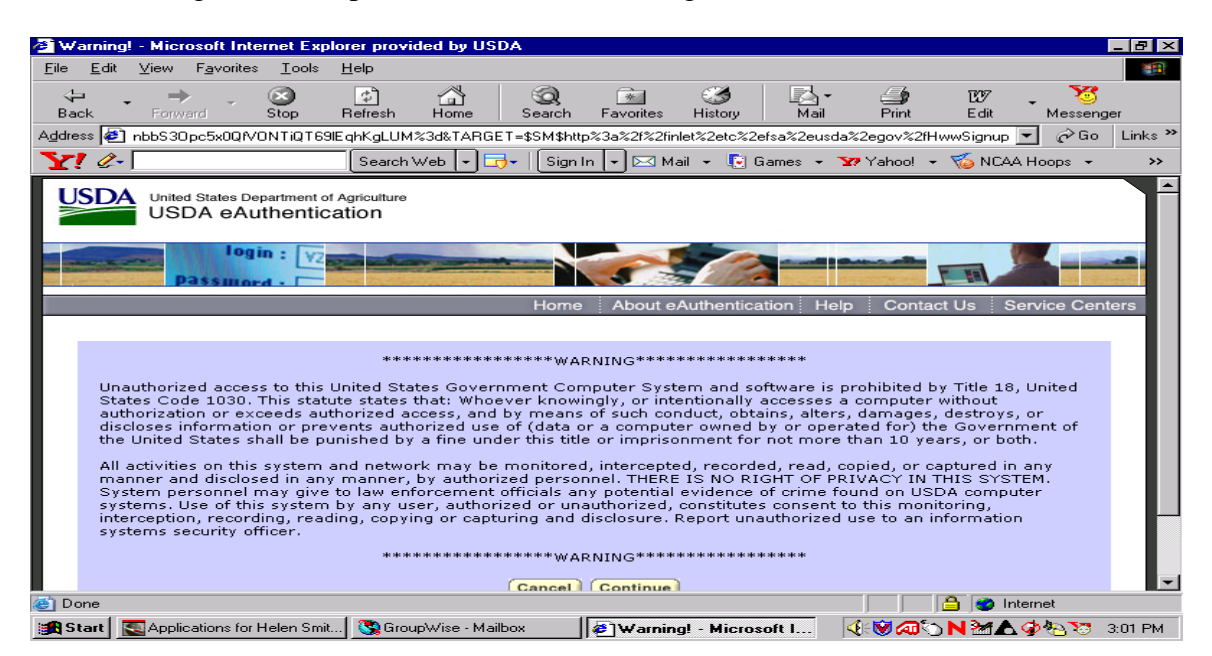

#### **B** eAuthentication Login

After choosing the option to continue, the user will be prompted to:

- enter user's ID
- enter password.
- **Important:** Only employees with eAuthentication Login authority will be allowed to use the web-based system to populate the payment data to System 36 for HWWIP. The eAuthentication ID is the employee's ICAMS ID and the password. If the password has been changed for ICAMS and the employee no longer knows what the original password was, contact the National Help Desk at 800-255-2434 to reset the password. Unauthorized users will receive an access denied message.

The following is an example of the HWWIP eAuthentication Login Screen.

| USDA Web Services Log-In                                                                       | - Microsoft Internet | Explorer provide | d by USDA          |                     |                              |                  |
|------------------------------------------------------------------------------------------------|----------------------|------------------|--------------------|---------------------|------------------------------|------------------|
| <u> </u>                                                                                       | ools <u>H</u> elp    |                  |                    |                     |                              | 100 A            |
| ↔ → → · Sto<br>Back Forward Sto                                                                | p Refresh Ho         | Search           | Favorites History  | Mail                | Div BV7<br>Print Edit        | - 🥳<br>Messenger |
| Address 🙋 ME=\$SM\$%2f05bqLR4                                                                  | 4idOujcpM4KncqZPTiHj | p290k×NPkBLbv×n  | nWk%3d&TARGET=http | o://inlet.tc.fsa.us | da.gov/HwwSignup 📘           | 🖌 🤗 Go 🛛 Links 🎽 |
| Y! &-                                                                                          | Search Web           | 🕞 🖂 - 🛛 Sign I   | n 🔻 🖂 Mail 👻 💽     | Games 👻 🔽           | 'Yahoo! 👻 🍯 NCA              | A Hoops 👻 😕      |
| United States Departm<br>USDA eAuthe                                                           | ent of Agriculture   |                  |                    |                     |                              | -                |
| Passmord -                                                                                     | V2                   |                  |                    |                     |                              |                  |
|                                                                                                |                      | Home             | About eAuthentic   | ation Help          | Contact Us S                 | ervice Centers   |
| Quick Links What is an account?                                                                | eAuthen              | tication L       | ogin               |                     |                              |                  |
| <ul> <li>▷ Create an account</li> <li>▷ Update your account</li> <li>Employee Links</li> </ul> | User I<br>Passwor    | D:               |                    |                     | I Want To<br>• Change My Pas | sword            |
| ▶ LRA Login                                                                                    |                      |                  | Logi               |                     | o Reset My Forgo<br>Password | tten             |
|                                                                                                |                      |                  |                    |                     |                              |                  |
| 🕑 Done                                                                                         |                      |                  |                    |                     | 🔒 🥥 Inte                     | ernet            |
| Page 4 Sec 1 4/20                                                                              | At 5.2" Ln 25        | Col 1 REC        | TRK EXT OVR WPH    |                     | _                            |                  |
| 📾 Start   🥸 GroupWise - Mailbox                                                                | Applications for He  | INV Microsoft W  | ord - 2            | Veb Se 🔰            | ✓ M ≤> N ≫ A                 | 分 № 8:49 AM      |

### C Web-Based Data Entry

After the user has successfully signed on, the HWWIP Main Menu will be displayed prompting the user to select 1 of the following options:

- signup
- payments
- reports
- admin (reserved for future use).

The following is an example of the HWWIP Main Menu.

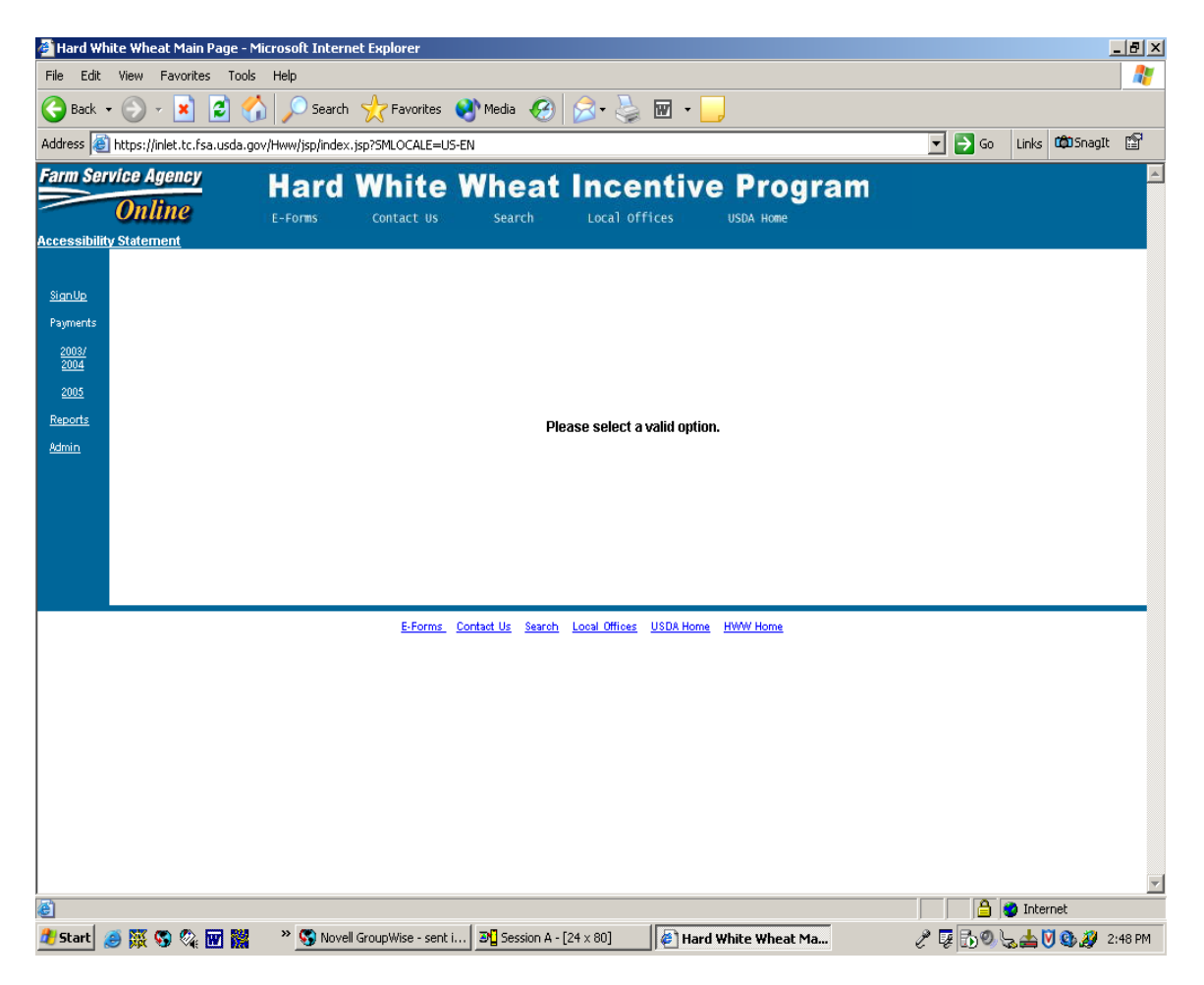

## **D** Signup Screen

If the "signup" option was selected, the user shall complete the following steps.

| Step | Instructions                                                                  |
|------|-------------------------------------------------------------------------------|
| 1    | Enter the State and county code. If in a multi-County Office, the user must   |
|      | process application data payment or print reports for each county separately. |
| 2    | Select program year "2004" from the drop-down menu.                           |
| 3    | Click "Submit" to proceed to the next screen.                                 |
| 4    | Click "Reset" to clear any data already entered.                              |

The following is an example of the Signup Screen containing State and county codes and applicable crop year.

| 🎒 Hard Wi           | nite Wheat Main Page     | e - Microsoft Internet Explorer                                                          |                  | I X      |
|---------------------|--------------------------|------------------------------------------------------------------------------------------|------------------|----------|
| File Edit           | View Favorites T         | Tools Help                                                                               |                  | <b>*</b> |
| G Back              | • 🕗 - 💌 🛃                | 🏠 🔎 Search 🤺 Favorites 🜒 Media 🤣 🍛 - 😓 🔜 📒                                               |                  |          |
| Address 🧧           | https://inlet.tc.fsa.usd | da.gov/HwwSignup/jsp/index.jsp 💽 🔂 Go                                                    | Links 🗯 SnagIt f | 7        |
| Farm Sei            | vice Agency              | Hard White Wheat Incentive Program                                                       |                  | <b>A</b> |
|                     | Online                   | E-Forms Contact Us Search Local Offices USDA Home                                        |                  |          |
| <u>Accessibilit</u> | ty Statement             |                                                                                          |                  |          |
| 01                  |                          | SignUp                                                                                   |                  |          |
| Payments            |                          |                                                                                          |                  |          |
| 2003/               | State Code:              | 01 (Enter the two digit State Code) County Code: 001 (Enter the three digit County Code) |                  |          |
| 2004                | Program Year:            | 2004 -                                                                                   |                  |          |
| Reports             |                          | 2003                                                                                     |                  | -        |
| <u>Admin</u>        |                          | 2004 t Reset                                                                             |                  |          |
|                     |                          | 2005                                                                                     |                  |          |
|                     |                          |                                                                                          |                  |          |
|                     |                          |                                                                                          |                  |          |
|                     |                          |                                                                                          |                  |          |
|                     |                          | F France - Combust Har - Council - Land Official - 10000 Harry - 10000 Harry             |                  | -        |
|                     |                          | Errorms Contact US Search Local Unitides USUX Home HWW Home                              |                  |          |
|                     |                          |                                                                                          |                  |          |
|                     |                          |                                                                                          |                  |          |
|                     |                          |                                                                                          |                  |          |
|                     |                          |                                                                                          |                  |          |
|                     |                          |                                                                                          |                  |          |
|                     |                          |                                                                                          |                  |          |
|                     |                          |                                                                                          |                  | -        |
| ,<br>©              |                          |                                                                                          | 🎯 Internet       |          |
| 🍂 Start 👔           | 🥌 🐺 😘 🗞 🖬 🛛              | 🎇 👋 💁 Novell Group Wise - Mailbox 🛛 🐨 Microsoft Word 🛛 🖗 Hard White Wheat Ma 🤌 🐺 👰 🔂     | 🏷 🕲 💟 📥 🌽 9:37   | АМ       |

## **D** Signup Screen (Continued)

After completing step 3, the user will be prompted to enter data into SCIMS to search for the customer. Users shall follow all procedures outlined in 1-CM when accessing SCIMS.

The following is an example of the Data Entry Screen.

| Location State:   | Service Center:  | FRS                                                 |                   |
|-------------------|------------------|-----------------------------------------------------|-------------------|
| National Search:  | Service Center [ | Details                                             |                   |
| Туре              |                  | 1                                                   | Name              |
| ● Individual ● Bu | siness O Both    | <ul> <li>Stance</li> <li>Last or Busines</li> </ul> | WML C Exact Manbi |
| Tax ID<br>ID:     |                  | Common Nam                                          | Other<br>ne:      |
| ID Type: S        | Gelect One       | Zip Coo<br>Phone N                                  | de:               |
|                   |                  |                                                     |                   |

The following is an example of the Result Search Screen.

| USDA-SCIMS Search Result                                                                                       | ts - Microsoft Interr  | et Explorer     |                    |                      |                         |                                          |              |                                         |        |                       |          |
|----------------------------------------------------------------------------------------------------|------------------------|-----------------|--------------------|----------------------|-------------------------|------------------------------------------|--------------|-----------------------------------------|--------|-----------------------|----------|
| File Edit View Favorites                                                                                       | Tools Help             |                 |                    |                      |                         |                                          |              |                                         |        |                       |          |
| 😋 Back 👻 🕘 👻 📘                                                                                                 | 🖞 🏠 🔎 Searcl           | n 났 Favor       | ites 😒             | Media 🧭 😒            | • 놀 📼 - 🧾               |                                          |              |                                         |        |                       |          |
| Address 🕘 https://sat.fsa.usda                                                                                 | .gov/xml/searchresults | 4.asp           |                    |                      |                         |                                          |              |                                         | 🖌 🔁 Go | Links 🛱 SnagIt        | r        |
|                                                                                                    |                        | 199             |                    |                      |                         |                                          |              | 18 - 18 - 18 - 18 - 18 - 18 - 18 - 18 - |        | and the second second | <u> </u> |
|                                                                                                    | US                     | DA              |                    | USDA Servi           | ce Center               |                                          | 1            |                                         |        |                       |          |
|                                                                                                    |                        |                 | morm               | ation Mana           | agement Syst            | em                                       |              |                                         |        |                       |          |
|                                                                                                    |                        | no-resident     |                    |                      |                         |                                          | tait leading |                                         |        |                       |          |
| E Share Share Share Share                                                                                      |                        |                 |                    |                      |                         |                                          |              |                                         |        |                       |          |
|                                                                                                    |                        |                 |                    | 47                   |                         |                                          |              |                                         |        |                       |          |
| and shares in the set                                                                                          | 125 C                  |                 |                    | Sea                  | rch Results             |                                          |              |                                         |        |                       |          |
|                                                                                                    |                        | Based           | on select          | ted Servicing Site   | BOWBELLS SERVIC         | CE CENTER                                |              |                                         |        |                       |          |
|                                                                                                    | Select a cu            | stomer:         |                    |                      |                         |                                          |              |                                         |        |                       |          |
|                                                                                                    | Common                 | 4010 WORTH      | Trans Ist          | Dellamor             | City: Etata 710         | an a start and the                       | 1            | a de la complete                        |        |                       |          |
| State 24 Land State 24                                                                                         | Name                   | Tax Id          | Type               | Address Line         | City, state ZiP<br>Code | Phone N                                  | State County |                                         |        |                       |          |
|                                                                                                    | ID TESTING             | 123456789       | Social<br>Security | 1234 SOMEWHERE       | BOWBELLS,ND 12345       | (816)123-4567                            | DAKOTA       | BURKE                                   |        |                       |          |
|                                                                                                    | Read States 2.         | 1999 1997       | is history         | Page 1               | of 1                    | 1.11.1.1.1.1.1.1.1.1.1.1.1.1.1.1.1.1.1.1 | i dalar      | S. Maran                                |        |                       |          |
|                                                                                                    |                        |                 |                    |                      |                         |                                          |              |                                         |        |                       |          |
|                                                                                                    |                        |                 |                    | Search Agai          | n End                   |                                          |              |                                         |        |                       |          |
| C The Street of Last                                                                                           |                        |                 |                    | Search Agai          | <u>n <u>Enu</u></u>     |                                          |              |                                         |        |                       |          |
|                                                                                                    |                        |                 |                    |                      |                         |                                          |              |                                         |        |                       |          |
|                                                                                                    |                        |                 |                    |                      |                         |                                          |              |                                         |        |                       |          |
|                                                                                                    |                        |                 |                    |                      |                         |                                          |              |                                         |        |                       |          |
| The particular the state                                                                                       |                        |                 |                    |                      |                         |                                          |              |                                         |        |                       |          |
| 1. 1945 - 1945 - 1945 - 1945 - 1945 - 1945 - 1945 - 1945 - 1945 - 1945 - 1945 - 1945 - 1945 - 1945 - 1945 - 19 |                        |                 |                    |                      |                         |                                          |              |                                         |        |                       |          |
| and the second second                                                                                          |                        |                 |                    |                      |                         |                                          |              |                                         |        |                       |          |
|                                                                                                    | 的代码的复数形式               | 1949 6.4.1      | 经运行任               | 自己のなどの時代             |                         |                                          | 1.1.1.1.1    | 经济代码                                    | CID BA |                       |          |
| iavascript:getCust('9009655')                                                                                  |                        |                 |                    |                      |                         |                                          |              |                                         |        | 🥏 Internet            |          |
| 🏄 Start 🥭 🧱 😘 🗞 🖬                                                                                              | Novi                   | ell GroupWise - | Mailbox 4          | 🖻 🛾 USDA-SCIMS Indiv | /idual 🛛 🍯 USDA-S       | <b>CIMS Search</b>                       |              | E.                                      | 😨 🔍 🔂  | La 🕸 💟 📥 🌽 -          | 1:53 PM  |

# **D** Signup Screen (Continued)

The following is an example of the Application Screen.

| Hard White Wh                                    | eat Enroll Upd                      | ate - Microsoft Internet E                       | kplorer               |                     |                     |                                  |                |             |                  | - 8   |
|--------------------------------------------------|-------------------------------------|--------------------------------------------------|-----------------------|---------------------|---------------------|----------------------------------|----------------|-------------|------------------|-------|
| File Edit View                                   | Favorites T                         | ools Help                                        |                       |                     |                     |                                  |                |             |                  |       |
| 🌏 Back 🔹 🕥                                       | - 💌 😰                               | 🏠 🔎 Search   🌟 F                                 | avorites 🛛 😢 Media    | • 🙆 🔗               | • 🍓 📼 🔹             |                                  |                |             |                  |       |
| ddress 🥘 https:/                                 | //inlet.tc.fsa.usd                  | a.gov/HwwSignup/scimsAction                      | do?page_id=hww_er     | nroll_update_ser    | vlet:display:2004:3 | 8013                             |                | Go Links    | 🛱 SnagIt         | P     |
| PART A - PROD                                    | DUCER'S INFO                        | RMATION                                          |                       |                     |                     |                                  |                |             |                  |       |
| PRODUCER'S NA                                    | ME AND ADDRES                       | s                                                |                       |                     | IDENTIFICATION N    | JMBER                            |                |             |                  |       |
| ROBERT THOMAS CAS                                | STEEL                               |                                                  |                       |                     | 5015473908          |                                  |                |             |                  |       |
| LARSON                                           |                                     | ND                                               | 58727                 |                     | PRODUCER'S TELE     | PHUNE NUMBER                     |                |             |                  |       |
| CERTIFIED SEED<br>PRODUCTION IN<br>PART C - CERT | D INCENTIVE APPI<br>ICENTIVE APPLIC | LICATION AMOUNT<br>ATION AMOUNT<br>ANTED ACREAGE |                       |                     |                     |                                  |                |             |                  |       |
| FARM NUMBE                                       | R TRACT NUM                         | BER ACRES PLANTED TO                             | ELIGIBLE CERTIFIEI    | d seed appli        | CANT'S PERCEN       | T SHARE IN THOSE ACRES N         | IUMBER GROSS / | APPLICATION | I AMOUNT         |       |
| TOTAL CERTIFIE                                   | D SEED INCENTIN                     | r Production by Tract)                           |                       |                     |                     |                                  |                |             |                  |       |
| FARM<br>NUMBER                                   | TRACT<br>NUMBER                     | ACRES PLANTED TO E<br>WHITE WHE                  | LIGIBLE HARD<br>Eat   | eligible p<br>Bus   | RODUCTION           | APPLICANT'S PERCENT S<br>BUSHELS | HARE IN THOSE  | GROSS AP    | plication<br>Unt | 1     |
| 0000040                                          | 67                                  | 200.00                                           |                       | 5000                |                     | 1.0000                           |                |             |                  |       |
| TOTAL PRODUCT                                    | TION AMOUNT:                        |                                                  |                       |                     |                     |                                  |                |             |                  |       |
| CERTIFIED SEED                                   | APPLICATION D                       | \TE(mm/dd/yyyy):                                 | 01/01/2004            | PRODUCT             | ION INCENTIVE APPI  | LICATION DATE(mm/dd/yyyy):       |                | 01/01/2     | 004              |       |
| CERTIFIED SEED                                   | ) APPROVAL DATE                     | :(mm/dd/yyyy/):                                  | 01/01/2004            | PRODUCT             | ION INCENTIVE APPI  | ROVAL DATE(mm/dd/yyyy):          |                | 01/01/2     | 004              |       |
| Submit                                           | Print De                            | ete Reset                                        |                       |                     |                     |                                  |                |             |                  |       |
|                                                  |                                     |                                                  | E-Forms Contact Us    | <u>Search</u> Local | Offices USDA Hor    | ne <u>HWW Home</u>               |                |             |                  |       |
|                                                  |                                     |                                                  |                       |                     |                     |                                  |                | 🔒 🥑 Interr  | net              |       |
| Start 🧑 🐺                                        | 😘 🔕 🖬 🛛                             | 🞽 🔹 😽 Novell GroupW                              | /ise - Mailbox 🛛 🐯 Do | ocument3 - Micro    | soft 🥻 🖉 Ha         | rd White Wheat En                | P 💀 🥑          | h 5 🙆 🕅     | 📥 💋 2            | :01 P |

Note: See Notice DCP-94 for completing the CCC-490 application.

## **E** Payments Screen

If the "**payments**" option was selected on HWWIP Menu, the user shall complete the following steps.

| Step | Instructions                                                                                                    |
|------|----------------------------------------------------------------------------------------------------|
| 1    | Enter the State and county code. If in a multi-County Office, the user must                                                                                                    |
|      | process application data payment or print reports for each county separately.                                                                                                    |
| 2    | Enter program year "2004" from the drop-down menu.                                                                                                    |
| 3    | Select 1 of the following and click "Submit".                                                                                                    |
|      | <b>Process Payment</b> . This option populates the System 36 with CCC-490 data for the purpose of payments on the System 36.                                                                                                    |
|      | <b>Note:</b> If the data entered is acceptable, the message, "File has been successfully transferred to the System 36. Payments can now be processed through the appropriate county", will be displayed. If the data entered is not acceptable, the error message, "Please correct the following errors and submit again", will be displayed. |
|      | <b>Update Payment</b> . This option is used to upload a producer's file when a nonpayment of hard white wheat occurs. This information is displayed on the                                                                                                    |
|      | exception report when the report is printed.                                                                                                    |

The following is an example of the Payment Screen.

| 🗐 Har                         | dWh      | ite WI                   | ieat Pay          | ment Page -                 | Microsoft Inte         | ernet Explorer                 |                     |                    |                           |             |          |
|-------------------------------|----------|--------------------------|-------------------|-----------------------------|------------------------|--------------------------------|---------------------|--------------------|---------------------------|-------------|----------|
| File E                        | Edit     | View                     | Favorites         | ; Tools Help                |                        |                                |                     |                    |                           |             | <b>1</b> |
| <b>С</b> в                    | ack 🔻    | Θ                        | - 💌               | 2 🏠                         | 🔎 Search 🤘             | ├ Favorites 🔇                  | Media 🧭             | 🔊 • 🗟              | 🖃 🔜 🐼 🍇                   | 8           |          |
| Address                       | ; 🙆 H    | ttps://ii                | nlet.tc.fsa       | a.usda.gov/Hww              | 2003Payment/jsp        | o/index.jsp                    |                     |                    |                           | 🖌 🄁 🗠       | Links »  |
|                               | Serv     | ice Ag<br>Onli<br>Statem | ne<br>ne          | Hard<br>E-Forms             | White<br>Contact Us    |                                | t Inc               | entiv              |                           | am          | ~        |
| SignUp                        | 2        |                          |                   |                             |                        | Paymen                         | ts 2003/2004        | L                  |                           |             |          |
| Paymer<br>2003.               | nts      | State C                  | ode:              | (Enter                      | the two digit Sta      | te Code)                       | County Code:        | (E                 | nter the three digit Cour | ty Code)    |          |
| 2004<br>2005                  | 1        | Progra                   | n Year:           | ~                           |                        |                                |                     |                    |                           |             |          |
| <u>Report</u><br><u>Admin</u> | <u>s</u> | 0                        | Process<br>Update | Payment<br>Payment Database |                        |                                |                     |                    |                           |             |          |
|                               |          |                          |                   | Submit                      | Reset                  |                                |                     |                    |                           |             |          |
|                               |          |                          |                   |                             |                        |                                |                     |                    |                           |             | _        |
|                               |          |                          |                   | <u>E-Fo</u>                 | orms <u>Contact Us</u> | <u>Search</u> <u>Local Off</u> | ices <u>USDA Ho</u> | me <u>HWW Home</u> |                           |             | ~        |
| <b>e</b>                      |          |                          |                   |                             |                        |                                |                     |                    | 🔒 🥗 II                    | nternet     |          |
| 🦺 s                           | tart     |                          | 🔊 Nove            | ell-delivered Appl          | i 😽 Nove               | all GroupWise - M              | 🦉 Hard V            | White Wheat Pa     | 🖉 🇞 🧶 👻                   | <b>∠</b> ₽N | 4:09 PM  |

# **E** Payments Screen (Continued)

This is an example of the Payment Screen for selecting Process Payment or Update Payment Database.

| 🗿 н                   | ard W                     | /hite Wheat Pay                       | ment Page - M       | licrosoft Interne        | t Explorer         |                   |                        |                | - 7 🛛    |
|-----------------------|---------------------------|---------------------------------------|---------------------|--------------------------|--------------------|-------------------|------------------------|----------------|----------|
| File                  | Edit                      | View Favorites                        | Tools Help          |                          |                    |                   |                        |                | <b>.</b> |
| G                     | Back                      | • 🕥 • 💌                               | 2 🏠 🍃               | 🔎 Search 🛛 👷 Fa          | avorites           | lia 🧭 🔗 -         | è 🖃 🔜 🔇                | - 25           |          |
| Addre                 | ess 🧧                     | https://inlet.tc.fsa                  | .usda.gov/Hww2i     | 003Payment/jsp/inde      | x.jsp              |                   |                        | 💙 🄁 Go         | Links »  |
|                       | n Ser                     | vice Agency<br>Online<br>ty Statement | Hard<br>E-Forms     | White N                  | Wheat<br>search    | Local offices     |                        | jram           | <u>~</u> |
| <u>Sigr</u><br>Pavr   | <u>nUp</u><br>ments       |                                       |                     |                          | Payments 2         | 003/2004          |                        |                |          |
| 20<br>20<br><u>20</u> | 003/<br>004<br><u>005</u> | State Code:<br>Program Year:          | (Enter ti           | he two digit State Co    | de) Cou            | nty Code:         | (Enter the three digit | : County Code) |          |
| Rep                   | <u>orts</u>               | Process                               | Payment             |                          |                    |                   |                        |                |          |
| Adm                   | <u>in</u>                 | 🔘 Update P                            | ayment Database     |                          |                    |                   |                        |                |          |
|                       |                           |                                       | Submit              | Reset                    |                    |                   |                        |                |          |
|                       |                           |                                       | <u>E-For</u>        | <u>ms Contact Us Sea</u> | irch Local Offices | USDA Home HWW     | Home                   |                | >        |
| E                     |                           |                                       |                     |                          |                    |                   | 6                      | 🥝 Internet     |          |
| -                     | star                      | t 🚺 🖉 Nove                            | Il-delivered Appli. | 😽 Novell Gro             | upWise - M         | 🚈 Hard White Whea | it Pa 🥖 🤣              | 9, V 🛆 🗗 N     | 4:09 PM  |

## **E** Payments Screen (Continued)

The following is an example of the Payment Screen that reflects that the "process payment" action was successful.

| 🎒 Hard Whi                | ite Wheat Main Page - Mi      | crosoft Interne     | t Explorer           |                     |                                |                |         |                         | <u>- 8 ×</u>                          |
|---------------------------|-------------------------------|---------------------|----------------------|---------------------|--------------------------------|----------------|---------|-------------------------|---------------------------------------|
| File Edit                 | View Favorites Tools          | Help                |                      |                     |                                |                |         |                         |                                       |
| G Back 🝷                  | · 🕞 - 💌 😰 🏠                   | Search              | Arrorites (          | 🔊 Media 🛛 🧭         | 🔁 - 📚 🖂 📒                      |                |         |                         |                                       |
| Address 🧧                 | https://inlet.tc.fsa.usda.gov | /Hww2003Payme       | nt/payment2003Ac     | tion.do             |                                |                | 💌 🔁 Go  | Links 🗯 SnagIt          | a a a a a a a a a a a a a a a a a a a |
| Farm Ser                  | vice Agency                   | Hard                | White                | Wheat               | Incentive                      | Program        |         |                         | <u> </u>                              |
|                           | Online                        | E-Forms             | Contact Us           | Search              | Local Offices                  | USDA Home      |         |                         |                                       |
| Accessibility             | / Statement                   |                     |                      |                     |                                |                |         |                         |                                       |
|                           |                               |                     |                      |                     |                                |                |         |                         |                                       |
| <u>SignUp</u><br>Poyments |                               |                     |                      |                     |                                |                |         |                         |                                       |
| 2003/                     |                               |                     |                      |                     |                                |                |         |                         |                                       |
| 2004                      |                               |                     |                      |                     |                                |                |         |                         |                                       |
| 2005<br>Reports           |                               |                     |                      |                     |                                |                |         |                         |                                       |
| Admin                     | File has been successfully tr | ansferred to the Sy | ystem 36. Payments o | an now be processed | d through the appropriate cour | nty.           |         |                         |                                       |
|                           |                               |                     |                      |                     |                                |                |         |                         |                                       |
|                           |                               |                     |                      |                     |                                |                |         |                         |                                       |
|                           |                               |                     |                      |                     |                                |                |         |                         |                                       |
|                           |                               |                     |                      |                     |                                |                |         |                         |                                       |
|                           |                               |                     |                      |                     |                                |                |         |                         |                                       |
|                           |                               |                     | E-Forms              | Contact Us Search   | Local Offices USDA Home        | HWW Home       |         |                         |                                       |
|                           |                               |                     |                      |                     |                                |                |         |                         |                                       |
|                           |                               |                     |                      |                     |                                |                |         |                         |                                       |
|                           |                               |                     |                      |                     |                                |                |         |                         |                                       |
|                           |                               |                     |                      |                     |                                |                |         |                         |                                       |
|                           |                               |                     |                      |                     |                                |                |         |                         |                                       |
|                           |                               |                     |                      |                     |                                |                |         |                         |                                       |
|                           |                               |                     |                      |                     |                                |                |         |                         |                                       |
|                           |                               |                     |                      |                     |                                |                |         | Tabaun ak               | -                                     |
| Start 4                   | s 🛯 🖘 🗞 🖬 🐸                   | » 📢 Novell          | GroupWise - Mailbo   | × Microsoft W       | ord Flard                      | White Wheat Ma | 2 5 0 B | ancernec<br>a 🕲 🕅 📥 🖉 : | 2:07 PM                               |

The following is an example of an error message screen when data is not received through AS400 or the System 36 payment application file is not present on the System 36.

| 🖻 Ha           | rd Wl        | hite Wh               | ieat E                       | Fror P                                      | age - N                                 | licro                 | soft Int                     | ernet Exp                        | lorer                         |                           |            |                   |           |          |           |              | _ 8 >                |
|----------------|--------------|-----------------------|------------------------------|---------------------------------------------|-----------------------------------------|-----------------------|------------------------------|----------------------------------|-------------------------------|---------------------------|------------|-------------------|-----------|----------|-----------|--------------|----------------------|
| <u>F</u> ile   | <u>E</u> dit | ⊻iew                  | F <u>a</u> v                 | orites                                      | <u>T</u> ools                           | Help                  | 2                            |                                  |                               |                           |            |                   |           |          |           |              |                      |
| {⊐<br>Bacl     | < <b>-</b>   | <b>→</b><br>Forwar    | ÷                            | Stop                                        | <br>Refr                                | )<br>esh              | 습<br>Home                    | Search                           | Favorites                     | ان<br>History             | Mail       | <b>Print</b>      | E dit     |          |           |              |                      |
| A <u>d</u> dre | ss 🙋         | http://r              | nitotes                      | t.fsa.us                                    | da.gov/                                 | Hww/                  | HwwCo                        | ntrollerAger                     | it?page_id=                   | hww_selec                 | t_servlet& | request_type      | e=display |          |           | • ∂Ga        | D Links <sup>3</sup> |
| Acce           | m Se         | ity State             | Age<br>lin<br>emer           | ncy<br>IC<br>t                              | Ha<br>E-For                             | nro<br><sup>ms</sup>  | 1 W                          | /hite                            | e WI                          | heat<br><sup>search</sup> | Loc        | cent<br>al office | live      | USDA HOM | gra<br>°  | m            |                      |
|                | Pl           | ease (<br>E<br>F<br>( | orro<br>Froi<br>519<br>Pleas | ect th<br>rs we<br>B1074<br>se try<br>act a | e foll<br>re en<br>IS<br>Iater<br>dmini | owir<br>coui<br>strat | ng err<br>nterec<br>cor if e | ors and<br>d for fol<br>errors c | submit<br>Iowing p<br>ontinue | again.<br>produce         | rs:        |                   |           |          |           |              |                      |
|                | Ho           | ome                   |                              |                                             |                                         |                       |                              |                                  |                               |                           |            |                   |           |          |           |              |                      |
|                |              |                       |                              |                                             |                                         | E-                    | <u>orms</u>                  | <u>Contact</u>                   | <u>Us</u> <u>Sear</u>         | <u>ch Loca</u>            | I Offices  | USDA H            | ome       |          |           |              |                      |
| ē              |              |                       |                              |                                             |                                         |                       |                              |                                  |                               |                           |            |                   |           |          | 🥥 Inte    | ernet        |                      |
| 🚮 Si           | art          | 🖏 Nove                | ell Gro                      | up 🛛 🛛                                      | Sess                                    | ion A -               | [ ] 🥃                        | Session E                        | 3 • [   🙋                     | Hard Wh                   | it 🔁       | Mail To:          | 4         | HE 🕅 🕢 🗌 | N 24 75 ( | <b>B B B</b> | 3:06 PM              |

## F Reports Screen

On HWWIP Menu, select the "report" option to print the following reports.

**Note:** User must follow subparagraph E, steps 1 and 2 when accessing the report option.

| Report                                | Contents                                                                                                    |
|---------------------------------------|----------------------------------------------------------------------------------------------------|
| State Certified Seed Report           | This report lists for each county in a State the following:                                                                                                    |
|                                       | <ul> <li>number of producers</li> <li>number of farms</li> <li>number of acres</li> <li>total dollar amount of the certified seed incentive payments.</li> </ul>                                                                                                    |
| State Production Report               | This report lists for each county in a State the following:                                                                                                    |
|                                       | <ul> <li>number of producers</li> <li>number of farms</li> <li>number of acres</li> <li>total dollar amount of the production incentive payments.</li> </ul> Note: The user can run this report only for that user's State. See                                                                                                    |
|                                       | Exhibit 1.                                                                                                    |
| Producer Certified Seed<br>Report     | <ul> <li>This report lists the following for each producer in a county:</li> <li>producer's ID number</li> <li>FSN number</li> <li>number of acres</li> <li>total dollar amount of the certified seed incentive payments.</li> </ul>                                                                                                    |
|                                       | <b>Note:</b> This report can be accessed only for the county accessible by the user's ID and password. See Exhibit 1.                                                                                                    |
| Producer Production Bushels<br>Report | <ul> <li>This report lists the following for each producer in a county:</li> <li>producer's ID number</li> <li>FSN number</li> <li>number of acres</li> <li>total dollar amount of the production incentive payments.</li> </ul> Note: This report can be accessed only for the county accessible by the user's ID and password. See Exhibit 1. |
| Exception Report                      | This reports list all producers that did <b>not</b> received hard white wheat payments.                                                                                                    |

# **F** Reports Screen (Continued)

The following is an example of the Report Option Screen.

| 🚑 Hard Wh                       | nite Wheat Main Page         | - Microsoft Intern                          | et Explorer                     |                                |                        |                   |                        |                           | <u>_ 8 ×</u> |
|---------------------------------|------------------------------|---------------------------------------------|---------------------------------|--------------------------------|------------------------|-------------------|------------------------|---------------------------|--------------|
| File Edit                       | View Favorites T             | ools Help                                   |                                 |                                |                        |                   |                        |                           |              |
| G Back                          | • 🕞 - 💌 🛃                    | Search                                      | 🏑 Favorites 🔵                   | 💁 Media 🛛 🧭                    | 🖾 · 🚔 🔜 📘              | ļ                 |                        |                           |              |
| Address 🧧                       | https://inlet.tc.fsa.usc     | a.gov/HwwReport/jsp                         | /index.jsp                      |                                |                        |                   | 💌 🄁 Go                 | Links 🗯 SnagIt            | đ            |
| Accessibilit                    | vice Agency<br>Online        | Hard<br>E-Forms                             | White N                         | Nheat<br>search                | Incentiv               | e Progran         | n                      |                           |              |
| <u>SignUp</u><br>Payments       |                              |                                             |                                 |                                | HWW Reports            |                   |                        |                           |              |
| 2003/<br>2004<br>2005           | State Code:<br>Program Year: | (Enter the t                                | wo digit State Code)            |                                | County Code:           | (Enter the th     | ree digit County Code) |                           |              |
| Report <i>s</i><br><u>Admin</u> |                              | Reports<br>O State Certifi<br>O State Produ | ed Seed Report<br>action Report |                                |                        |                   |                        |                           |              |
|                                 |                              | C Producer P<br>C Exception I               | roduction Seed Report<br>Report |                                |                        |                   |                        |                           |              |
|                                 |                              | Submit                                      | Reset                           |                                |                        |                   |                        |                           |              |
|                                 |                              |                                             | <u>E-Forms</u> Co               | <u>intact Us</u> <u>Search</u> | Local Offices USDA Hom | <u>a HWW Home</u> |                        |                           |              |
|                                 |                              |                                             |                                 |                                |                        |                   |                        |                           |              |
| (C) D == =                      |                              |                                             |                                 |                                |                        |                   |                        | Tabawa ak                 | -            |
| Big Done                        | a 🕅 🖏 🔊 🕅                    | 🧱 👋 🛋 2 pcs                                 | AIS - 🧟                         | Novell GroupWise               | a [ 🕅 HWW P.O&A.d      | oc 🗿 Hard White V | /beau 2 7 9 Bo         | 🚽 internet<br>🖵 🙉 📥 🕅 🚧 🦻 | 2:16 PM      |

**Note:** State and producer reports are from the HWWIP web-based system.

### **3** System 36 Requirements

### A System 36 Required Activity

Before entering data into the CCC-490 web-based application, the user must sign-in on the System 36 and load, correct, or modify FSA-578. All information loaded in the System 36 will be uploaded to the Kansas City mainframe. All changes to the customer's FSA-578 will be updated on the next business day. See 2-CP for FSA-578 instructions on entering FSA-578 data.

### **B** Action Before Entering Data in Web-Based CCC-490

County Offices shall ensure that all requirements in the HWWIP manual application process have been met, including COC-approval of CCC-490, **before** data is entered in the web-based application.

#### **C** Populate Payment

After the user has entered the required data necessary to populate payment data to the System 36, the user must sign in on the System 36 and perform the following actions. A multi-County Office shall complete this procedure for each county for which HWWIP applications have been entered.

|      | Menu or  |                                                             |
|------|----------|-------------------------------------------------------------|
| Step | Screen   | Action                                                      |
| 1    | FAX250   | ENTER "3" or "4", "Application Processing".                 |
| 2    | FAX09002 | Menu FAX09002 will be displayed if option 4 was selected on |
|      |          | Menu FAX250. Select the appropriate county to continue to   |
|      |          | Menu FAX07001.                                              |
| 3    | FAX07001 | ENTER "11", "PFC/DCP/Compliance".                           |
| 4    | M00000   | ENTER "10", "Direct and Counter-Cyclical Program".          |
| 5    | MZYEAR   | ENTER "3", "2004 Program Year".                             |
| 6    | MZA000   | ENTER "4", "Hard White Wheat Incentive Processing".         |
| 7    | MZAJPO   | ENTER "1", "Payment Processing" or ENTER "2", "Overpayment  |
|      |          | Processing".                                                |

# **C** Populate Payment (Continued)

The following is an example of Application Selection Menu FAX07001.

| Elle Edit Iransfer Apgearance Communication Asgist Window Help         Priscin       Priscin       <                                                                                                    |  |  |  |  |  |  |  |  |  |
|----------------------------------------------------------------------------------------------------|--|--|--|--|--|--|--|--|--|
| Image: Prison       Image: Prison       Image: Prison< |  |  |  |  |  |  |  |  |  |
| 045-IBERIA     FAX07001       Application Selection Menu     Version: AD48     04-19-2004     15:47     Term F       Option     Application     Option     Application                                                                                                    |  |  |  |  |  |  |  |  |  |
| Application Selection Menu     Version: AD48     04-19-2004     15:47     Term F       Option     Application     Option     Application                                                                                                    |  |  |  |  |  |  |  |  |  |
| Option Application Option Application                                                                                                    |  |  |  |  |  |  |  |  |  |
| Option Application Option Application                                                                                                    |  |  |  |  |  |  |  |  |  |
|                                                                                                    |  |  |  |  |  |  |  |  |  |
| 1 Accounting 10 Other Programs/Administrative                                                                                                    |  |  |  |  |  |  |  |  |  |
| 2 Administrative Processes                                                                                                    |  |  |  |  |  |  |  |  |  |
| 3 County Office Work Measure- 11 PFC/DCP/Compliance                                                                                                    |  |  |  |  |  |  |  |  |  |
| ment / Fund Allocation 12 Personnel & Payroll                                                                                                    |  |  |  |  |  |  |  |  |  |
| 4 Configuration Management 13 Price Support                                                                                                    |  |  |  |  |  |  |  |  |  |
| 5 Conservation 14 Security Control                                                                                                    |  |  |  |  |  |  |  |  |  |
| 6 Common Routines 15 Training                                                                                                    |  |  |  |  |  |  |  |  |  |
| 7 Queue Files for Transmission 16 Universal Producer Inquiry                                                                                                    |  |  |  |  |  |  |  |  |  |
| 8 * Initial Data Load Function                                                                                                    |  |  |  |  |  |  |  |  |  |
| 9 Common Provisions 17 Farm Loan Programs                                                                                                    |  |  |  |  |  |  |  |  |  |
| 18 Tobacco/Peanuts                                                                                                    |  |  |  |  |  |  |  |  |  |
| Select the application you wish to use and enter the                                                                                                    |  |  |  |  |  |  |  |  |  |
| appropriate option:                                                                                                    |  |  |  |  |  |  |  |  |  |
|                                                                                                    |  |  |  |  |  |  |  |  |  |
| * - This application has been disabled and is not available for your use                                                                                                    |  |  |  |  |  |  |  |  |  |
| Cmd3=Office Selection Cmd7=Primary Selection Menu                                                                                                    |  |  |  |  |  |  |  |  |  |
|                                                                                                    |  |  |  |  |  |  |  |  |  |
|                                                                                                    |  |  |  |  |  |  |  |  |  |
| Connected to remote server/host 199 128 136 189 using port 23                                                                                                    |  |  |  |  |  |  |  |  |  |
|                                                                                                    |  |  |  |  |  |  |  |  |  |

The following is an example of PFC/DCP/Compliance Menu M00000.

| □ JAFARF4                                                                                                    |  |  |  |  |  |  |  |  |  |
|----------------------------------------------------------------------------------------------------|--|--|--|--|--|--|--|--|--|
| Eile <u>E</u> dit <u>I</u> ransfer Appearance <u>C</u> ommunication As₂ist <u>W</u> indow <u>H</u> elp                                                                                                    |  |  |  |  |  |  |  |  |  |
| Image: Send Recv     Image: Send Recv     Image: Send Recv |  |  |  |  |  |  |  |  |  |
| COMMAND M00000 F4                                                                                                    |  |  |  |  |  |  |  |  |  |
| PFC/DCP/Compliance Menu                                                                                                    |  |  |  |  |  |  |  |  |  |
|                                                                                                    |  |  |  |  |  |  |  |  |  |
| 1. NAP and Disaster                                                                                                    |  |  |  |  |  |  |  |  |  |
| 2. Farm Records Management                                                                                                    |  |  |  |  |  |  |  |  |  |
| 3. Acreage and Compliance Determinations                                                                                                    |  |  |  |  |  |  |  |  |  |
| 4. Production Flexibility Program                                                                                                    |  |  |  |  |  |  |  |  |  |
| 5. PFC/DCP/Compliance Reports                                                                                                    |  |  |  |  |  |  |  |  |  |
| 6. Displaywrite 36 and Query 36 Reports                                                                                                    |  |  |  |  |  |  |  |  |  |
| 7. Loss Adjuster Processing                                                                                                    |  |  |  |  |  |  |  |  |  |
| 8. Unit Maintenance                                                                                                    |  |  |  |  |  |  |  |  |  |
| 9. Payment-In-Kind and Other Programs                                                                                                    |  |  |  |  |  |  |  |  |  |
| 10. Direct and Counter-Cyclical Program                                                                                                    |  |  |  |  |  |  |  |  |  |
| 21. Return to Application Selection Screen                                                                                                    |  |  |  |  |  |  |  |  |  |
| 23. Return to Primary Selection Menu                                                                                                    |  |  |  |  |  |  |  |  |  |
| Cmd 3 - Previous Menu                                                                                                    |  |  |  |  |  |  |  |  |  |
| Ready for option number or Command                                                                                                    |  |  |  |  |  |  |  |  |  |
|                                                                                                    |  |  |  |  |  |  |  |  |  |
|                                                                                                    |  |  |  |  |  |  |  |  |  |
|                                                                                                    |  |  |  |  |  |  |  |  |  |
| MR 22/003                                                                                                    |  |  |  |  |  |  |  |  |  |
| Connected to remote server/host 199,128,136,189 using port 23                                                                                                    |  |  |  |  |  |  |  |  |  |
|                                                                                                    |  |  |  |  |  |  |  |  |  |
| Cmd 3 - Previous Menu         Ready for option number or Command         MA       c         Connected to remote server/host 199.128.136.189 using port 23         Connected to remote server/host 199.128.136.189 using port 23         Start       Start         Start       Supplica         Start       Supplica                                                                                                    |  |  |  |  |  |  |  |  |  |

## **C** Populate Payment (Continued)

The following is an example of DCP – Year Selection Menu MZYEAR.

| ©∐JAFARF4 Ø ×                                                                                                    |  |  |  |  |  |  |  |
|----------------------------------------------------------------------------------------------------|--|--|--|--|--|--|--|
| Eile Edit Iransfer Appearance Communication Assist Window Help                                                                                                    |  |  |  |  |  |  |  |
| PrtScm     End     Send     Recv     End     Image     Image     I |  |  |  |  |  |  |  |
| COMMAND M2YEAR F4<br>DCP - Year Selection Menu                                                                                                    |  |  |  |  |  |  |  |
| 1. 2002 Program Year<br>2. 2003 Program Year<br>3. 2004 Program Year                                                                                                    |  |  |  |  |  |  |  |
| 21. Return to Application Selection Screen<br>23. Return to Primary Selection Menu                                                                                                    |  |  |  |  |  |  |  |
| Cmd3=Previous Menu                                                                                                    |  |  |  |  |  |  |  |
| Ready for option number or command                                                                                                    |  |  |  |  |  |  |  |
| MA c 22/00                                                                                                    |  |  |  |  |  |  |  |
| Connected to remote server/host 199.128.136.189 using port 23                                                                                                    |  |  |  |  |  |  |  |
| 🙀 Start 🔣 Applic 🐧 Group 🔊 🖞 JafarQ3 🔊 JAFAR 🔊 JAFA 🥔 HP La 🕅 Micros 🛛 🐼 🗑 🔊 🔪 📩 🐼 🔅 🔅 3:51 PM                                                                                                    |  |  |  |  |  |  |  |

The following is an example of 2004 DCP – Application Selection Menu MZA000.

| 🕂 JAFARF4                                                                                   |                                                 |                                              |                                         |                        |                 |      |          |      |         |              |       | . 8 × |
|---------------------------------------------------------------------------------------------|-------------------------------------------------|----------------------------------------------|-----------------------------------------|------------------------|-----------------|------|----------|------|---------|--------------|-------|-------|
| File Edit Iransfer Appearance Communication Assist Window Help                              |                                                 |                                              |                                         |                        |                 |      |          |      |         |              |       |       |
| PrtScrn Copy                                                                                | Paste Sen                                       | d Recv                                       | Display Color                           | Map                    | band Record     | 5top | oli Play | Quit | Clipbrd | 🍓<br>Support | Index |       |
| COMMAND<br>2004 DCP                                                                         | - Applica                                       | ation Se                                     | election M                              | MZA000<br>lenu         | Ð               |      |          |      |         |              |       | F4    |
| 1.<br>2.<br>* 3.<br>4.                                                                      | CCC-509  <br>Direct Pa<br>Counter- <br>Hard Whi | Processi<br>ayment F<br>Cyclical<br>te Wheat | ng<br>Processing<br>Payment<br>Incentiv | l<br>Proce:<br>ve Proc | ssing<br>cessin |      |          |      |         |              |       |       |
| 21. Return to Application Selection Screen<br>23. Return to Primary Selection Menu          |                                                 |                                              |                                         |                        |                 |      |          |      |         |              |       |       |
| Cmd3=Previous Menu *=Option currently not available.                                        |                                                 |                                              |                                         |                        |                 |      |          |      |         |              |       |       |
| Ready for option number                                                                     |                                                 |                                              |                                         |                        |                 |      |          |      |         |              |       |       |
| M <u>A</u> C                                                                                |                                                 |                                              |                                         |                        | A               |      |          |      |         |              | 22    | 2/003 |
| Connected to remo                                                                           | te server/host 199.                             | 128.136.189 us                               | ing port 23                             |                        |                 |      |          |      |         |              |       |       |
| 📾 Start 🔄 Applic 🔯 Group 🔊 🖞 Jafar 0.3 🔊 🖞 JAFAR 🔊 HP La 💯 Micros 🕩 🕅 🚮 🕥 🕅 🛧 🐼 🕬 🖉 3.52 PM |                                                 |                                              |                                         |                        |                 |      |          |      |         |              |       |       |

### **C** Populate Payment (Continued)

The following is an example of 2004 HWWIP Payment Main Menu MZAJPO.

| E JAFARF4                                                                                                    |  |  |  |  |  |  |  |
|----------------------------------------------------------------------------------------------------|--|--|--|--|--|--|--|
| Eile <u>E</u> dit Iransfer Appearance <u>C</u> ommunication As <u>s</u> ist <u>W</u> indow <u>H</u> elp                                                                                                    |  |  |  |  |  |  |  |
| Image: PrtScrn     Image: Copy     Image: Copy     I |  |  |  |  |  |  |  |
| COMMAND MZAJPO F<br>2004 HWWIP Payment Main Menu                                                                                                    |  |  |  |  |  |  |  |
| 1. Payment Processing<br>* 2. Overpayment Processing                                                                                                    |  |  |  |  |  |  |  |
| 21. Return to Application Selection Screen<br>23. Return to Primary Selection Menu                                                                                                    |  |  |  |  |  |  |  |
| Cmd3=Previous Menu                                                                                                    |  |  |  |  |  |  |  |
| Enter option and press "Enter".                                                                                                    |  |  |  |  |  |  |  |
| MA c A 22/0                                                                                                    |  |  |  |  |  |  |  |
| Connected to remote server/host 199.128.136.189 using port 23                                                                                                    |  |  |  |  |  |  |  |
| 🙀 Start 🛛 🔄 Applic 🛛 🖏 Group 🖉 JafarQ3 🖉 JAFAR 🖉 JAFA 🥔 HP La 👿 Micros 🥑 💓 🐼 🏷 🕅 🖄 🐼 🏷 🖉 🔅                                                                                                    |  |  |  |  |  |  |  |

## **D** Payment Processing

On Menu MZAJP0, by selecting option 1, "Payment Processing", 2004 HWWIP Payments Screen MZAJP1 will be displayed will the following options:

- 1, "Issue Payments"
- 2, "Cancel Payable"
- 3, "Producer Payment History Print".

The following is an example of Screen MZAJP1.

| JAFARF4 ∠                                                                                                    |  |  |  |  |  |  |  |  |
|----------------------------------------------------------------------------------------------------|--|--|--|--|--|--|--|--|
| Eile Edit Iransfer Appearance Communication Assist Window Help                                                                                                    |  |  |  |  |  |  |  |  |
| Image: Scrop     Image: Scrop     I |  |  |  |  |  |  |  |  |
| 20MMAND MZAJP1 F4<br>2004 HWWIP Payments                                                                                                    |  |  |  |  |  |  |  |  |
| 1. Issue Payments<br>2. Cancel Payable<br>3. Producer Payment History Print                                                                                                    |  |  |  |  |  |  |  |  |
| 21. Return to Application Selection Screen<br>23. Return to Primary Selection Menu                                                                                                    |  |  |  |  |  |  |  |  |
| Cmd3=Previous Menu                                                                                                    |  |  |  |  |  |  |  |  |
| inter option and press "Enter".                                                                                                    |  |  |  |  |  |  |  |  |
| C A 22/003                                                                                                    |  |  |  |  |  |  |  |  |
| nnected to remote server/host 199.128.136.189 using port 23                                                                                                    |  |  |  |  |  |  |  |  |
| 🚯 Start 🛛 🛃 Applic 🛚 🕲 Group 🕽 🗳 JafarQ3 🛛 💐 JAFAR 🔂 JAFA 🥔 HP La 🛛 🕎 Micros 🔍 👀 🐼 🏹 📜 🚵 🏠 🌮 地 🖉 🌫 🖉 3:53 PM                                                                                                    |  |  |  |  |  |  |  |  |

## **E** Issuing Payments

On Screen MAZJP1, if option 1, "Issue Payments" was entered, the user will be prompted to select the printer to which the payments will be printed.

PRESS "Enter" to use default printer.

The following is an example of Printer Selection Screen MZAJPRT2.

| IJAFARF4 _ ♂ ×                                                                                                    |  |  |  |  |  |  |  |  |  |
|----------------------------------------------------------------------------------------------------|--|--|--|--|--|--|--|--|--|
| <u>File E</u> dit <u>I</u> ransfer Appearance <u>C</u> ommunication As <u>s</u> ist <u>W</u> indow <u>H</u> elp                                                                                                    |  |  |  |  |  |  |  |  |  |
| Image: Second Recv     Image: Second Recv     Image: Second |  |  |  |  |  |  |  |  |  |
| 2004 HWWIP Payments     045-IBERIA     SELECTION     MZAJPRT2       Printer Selection Screen     Version: AE95     04/19/2004     16:00     Term F4                                                                                                    |  |  |  |  |  |  |  |  |  |
| Issue Payments                                                                                                    |  |  |  |  |  |  |  |  |  |
| Enter the ID of the printer to be used<br>or<br>leave blank to default to the session printer.                                                                                                    |  |  |  |  |  |  |  |  |  |
| Enter Printer ID                                                                                                    |  |  |  |  |  |  |  |  |  |
| NOTE: The selected printer should contain<br>the appropriate paper/forms.                                                                                                    |  |  |  |  |  |  |  |  |  |
| Enter=Continue Cmd7=End                                                                                                    |  |  |  |  |  |  |  |  |  |
| 11 c A 14/043                                                                                                    |  |  |  |  |  |  |  |  |  |
| Connected to remote server/host 199.128.136.189 using port 23                                                                                                    |  |  |  |  |  |  |  |  |  |
| 🙀 Start 🔣 Applica 🖏 Group 🕽 🖓 JafarQ3 🔊 🖞 JAFAR 📴 JAFAA 🧀 HP Las 💯 Micros 🛛 🍕 🎯 🐼 🏷 🕅 🖄 🏈 🐯 😓 4:02 PM                                                                                                    |  |  |  |  |  |  |  |  |  |

### **F** Canceling Payable

On Screen MAZJP1, if option 2, "Cancel Payable" was entered, 2004 HWWIP Cancel Screen MZAJN007 will be displayed.

|                                        | HF4                                                                                                    |           | C                 |                  |                   | A Constants    | Lista         |                                                                                                    |       |               |                    |                |                  | _ 8 ×          |
|----------------------------------------|----------------------------------------------------------------------------------------------------|-----------|-------------------|------------------|-------------------|----------------|---------------|----------------------------------------------------------------------------------------------------|-------|---------------|--------------------|----------------|------------------|----------------|
| Lue Eu                                 |                                                                                                    | Appear    | ance <u>c</u> om  | municado         | n As <u>s</u> ist | <u>w</u> indow | Teih          |                                                                                                    |       |               |                    |                |                  |                |
| PrtScrn                                | Сору                                                                                                    | Paste     | <b>ia</b><br>Send | Recv             | Display           | Color          | Map           | Record                                                                                                    | 5top  | estan<br>Play | Quit               | Clipbrd        | Support          | Index          |
| Paym<br>2004                           | ents<br>HWWI                                                                                                    | P Can     | cel Sc            | 04<br>creen      | 5-IBE             | RIA            |               | Vers:                                                                                                    | ion:  | Mes<br>AE95   | sage<br>04-1       | Mi<br>9-200    | ZAJN00<br>4 16:0 | 7<br>4 Term F4 |
|                                        | WARNING: Canceling a payment will cancel all payables associated<br>with the payment amount. If the check is not available<br>in the county office or the EFT has been transmitted<br>to the producer's financial institution, PRESS Cmd7. |           |                   |                  |                   |                |               |                                                                                                    |       |               |                    |                |                  |                |
|                                        | ****                                                                                                    | ****      | *****             | ****             | ****              | ****           | ****          | CHE ME AND ADDRESS ADDRESS ADDRESS ADDRESS ADDRESS ADDRESS ADDRESS ADDRESS ADDRESS ADDRESS ADDRESS ADDRESS ADDR | ****  | ****          |                    | CHERCHER AND A | *****            | *              |
|                                        | ****                                                                                                    |           |                   | 1+               | the               | payme          | nt is         | s not a                                                                                                    | avail | able          |                    |                | ak ak ak:        | *              |
|                                        | ****                                                                                                    |           |                   | , μ              |                   | LUNI           | INUE          | THIST                                                                                                    | RULE  | 35            |                    |                | ***              | *              |
|                                        | ****                                                                                                    |           | 2                 | see o            | -DHP              | TOP 8          | 00111         | onat                                                                                                    | Intor | matic         | in                 |                | ***              | <b>*</b>       |
|                                        | ****                                                                                                    | *****     | *****             | e de de de de de |                   | ****           |               |                                                                                                    |       | *****         | - de de de de de d |                | ***              | *              |
| ************************************** |                                                                                                    |           |                   |                  |                   |                |               |                                                                                                    |       |               |                    |                |                  |                |
| MA                                     | C                                                                                                    |           |                   |                  |                   |                |               | A                                                                                                    |       |               |                    |                |                  | 01/002         |
| Connecte                               | d to remote                                                                                                    | server/ho | ost 199.128.1     | 136.189 u        | sing port 2       | 3              |               |                                                                                                    |       |               |                    |                |                  |                |
| 🚮 Starl                                | t 💽 App                                                                                                    | lica 🔇    | Group             | 🔊 🗌 Jafar (      | 13 <b>34</b> ]1   | AFAB           | <b>B</b> JAFA | 🧼 нр                                                                                                    | Las 🔞 | Micros        |                    | <b>N ©®</b>    | <b>≥⊿∆</b> ⊘>    | 3 🔁 4:04 PM    |

### **G** Printing Producer Payment History Report

On Screen MAZJP1, if option 3, "Producer Payment History Print" was entered, Printer Selection Screen MZAJPRT2 will be displayed.

| JAFARF4                                                                                        |                                                                                                    |  |  |  |  |  |  |  |
|------------------------------------------------------------------------------------------------|----------------------------------------------------------------------------------------------------|--|--|--|--|--|--|--|
| <u>File Edit Transfer Appearance Communication Assist Window Help</u>                          |                                                                                                    |  |  |  |  |  |  |  |
| PrtScrn Copy Paste Send Recv Display Color Map                                                 | Image: Stop         Image: Stop         Image: Stop |  |  |  |  |  |  |  |
| 2004 HWWIP Payments 045-IBERIA<br>Printer Selection Screen                                     | SELECTION MZAJPRT2<br>Version: AE95 04/19/2004 16:05 Term F4                                                                                                    |  |  |  |  |  |  |  |
| Producer Payment Hi                                                                            | story Report                                                                                                    |  |  |  |  |  |  |  |
| Enter the ID of the printer to be used<br>or<br>leave blank to default to the session printer. |                                                                                                    |  |  |  |  |  |  |  |
| Enter Printer J                                                                                | D                                                                                                    |  |  |  |  |  |  |  |
| NOTE: The selected printer should contain<br>the appropriate paper/forms.                      |                                                                                                    |  |  |  |  |  |  |  |
| Enter=Continue Cmd7=End                                                                        |                                                                                                    |  |  |  |  |  |  |  |
| MA c                                                                                           | A 14/043                                                                                                    |  |  |  |  |  |  |  |
| Connected to remote server/host 199.128.136.189 using port 23                                  |                                                                                                    |  |  |  |  |  |  |  |
| 😹 Start 💽 Applica 💸 Group 🗗 JafarQ3 🗗 JAFAR 🗗 JAFA                                             | 🧼 HP Las 🕎 Micros 🛛 🍕 🕲 🐼 🕥 N 🕍 🛦 🥏 🀯 🇞 4:05 PM                                                                                                    |  |  |  |  |  |  |  |

Note: This option will print a producer's payment history report.

### **G** Printing Producer Payment History Report (Continued)

To generate the Producer's Payment History Report, the user will be required to enter the following information displayed on HWWIP Selection Screen MZAJHA01.

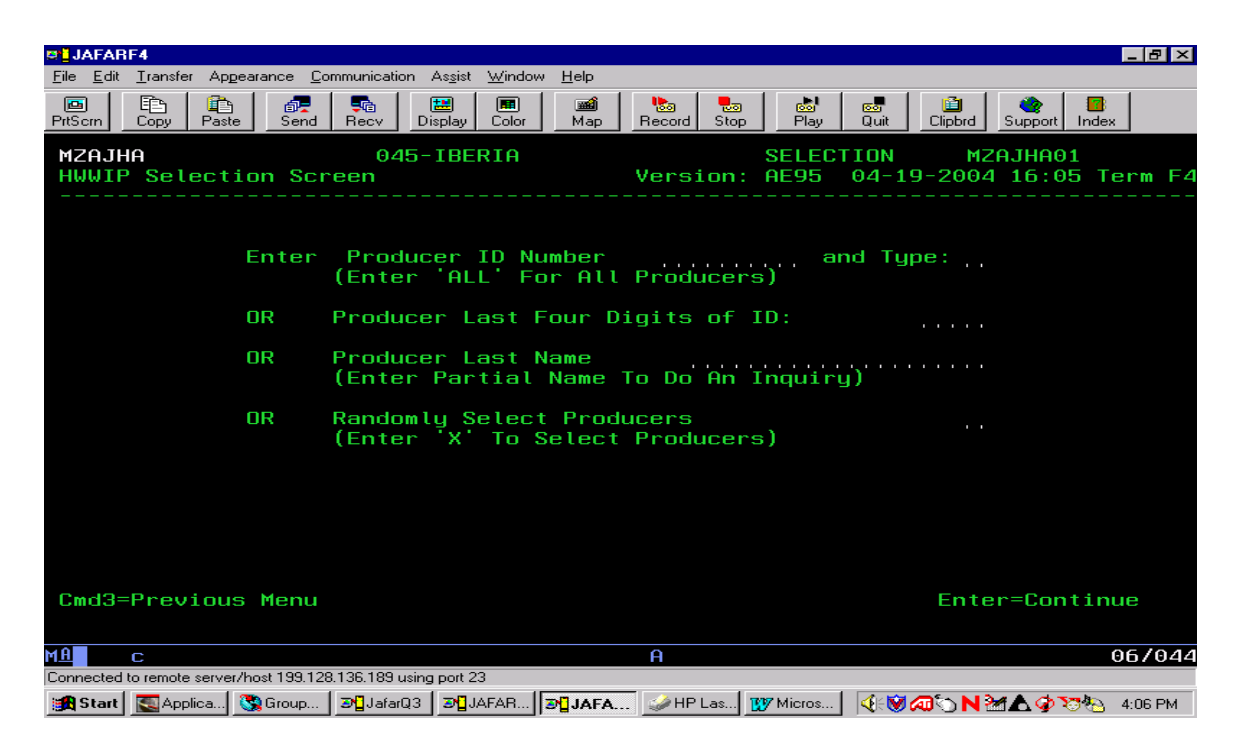

**Note:** This option is available for printing a producer's payment history report for hard white wheat.

#### **Example of Hard White Wheat Reports**

The following is an example of the Hard White Wheat Incentive Certified Seed Report for a State.

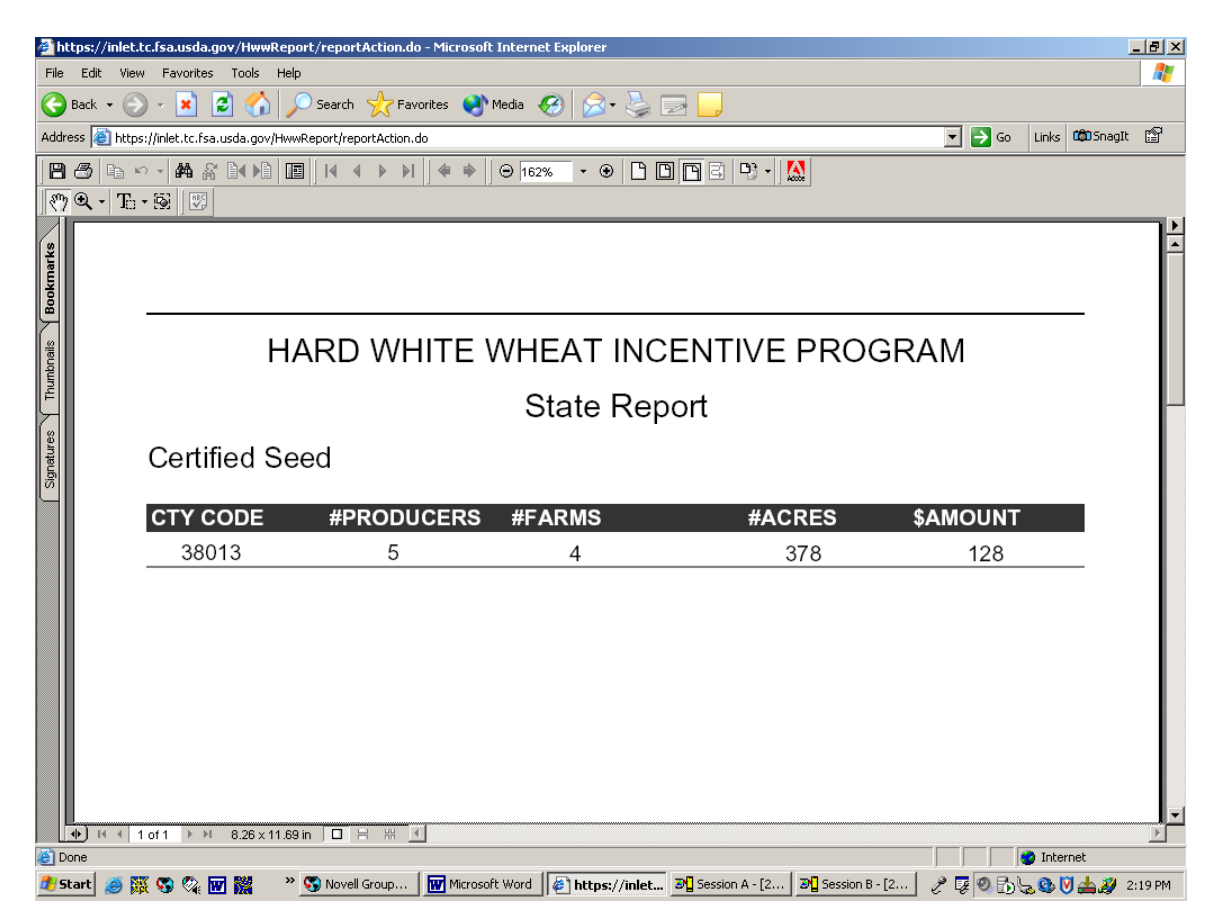

The following is an example of the Hard White Wheat Incentive Production Report for a State.

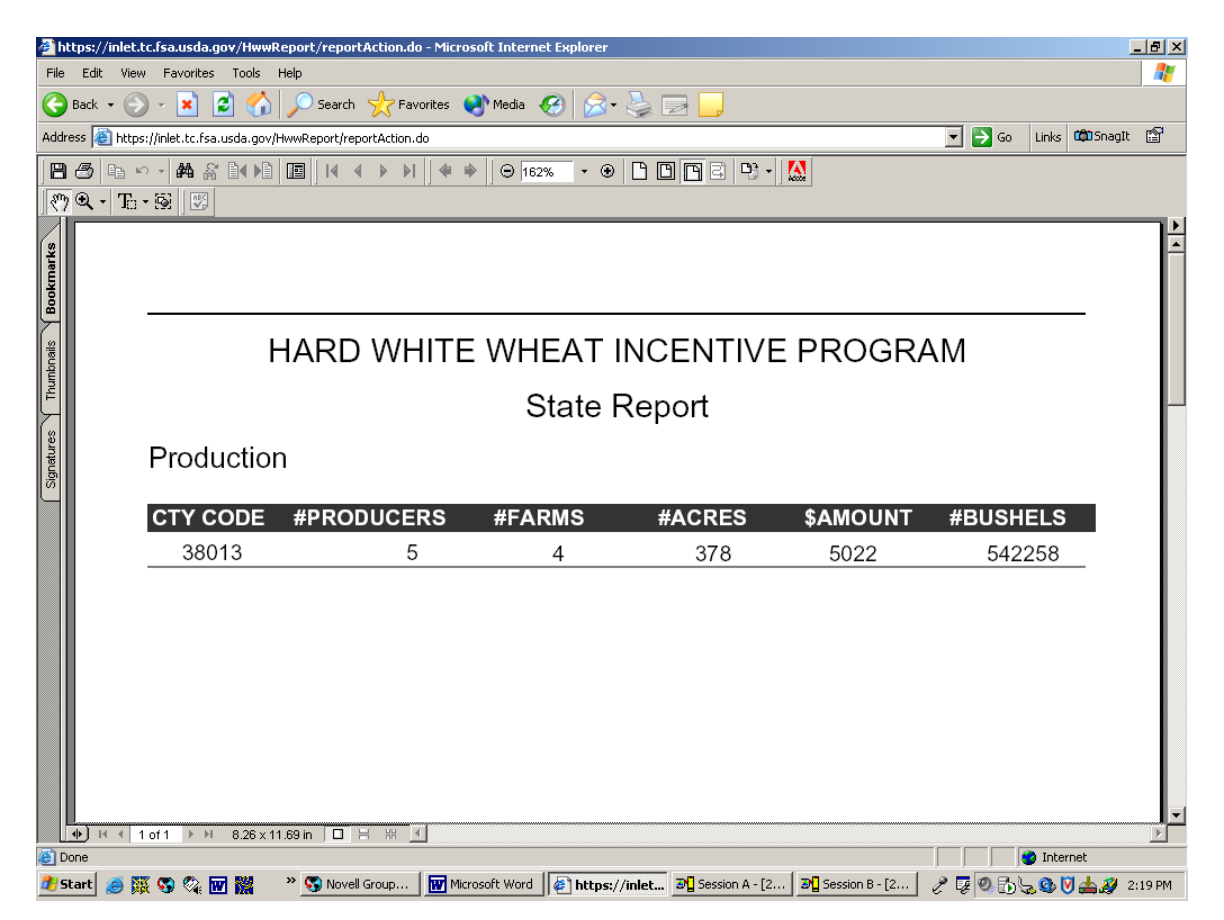

The following is an example of the Hard White Wheat Incentive Certified Seed Report for a producer.

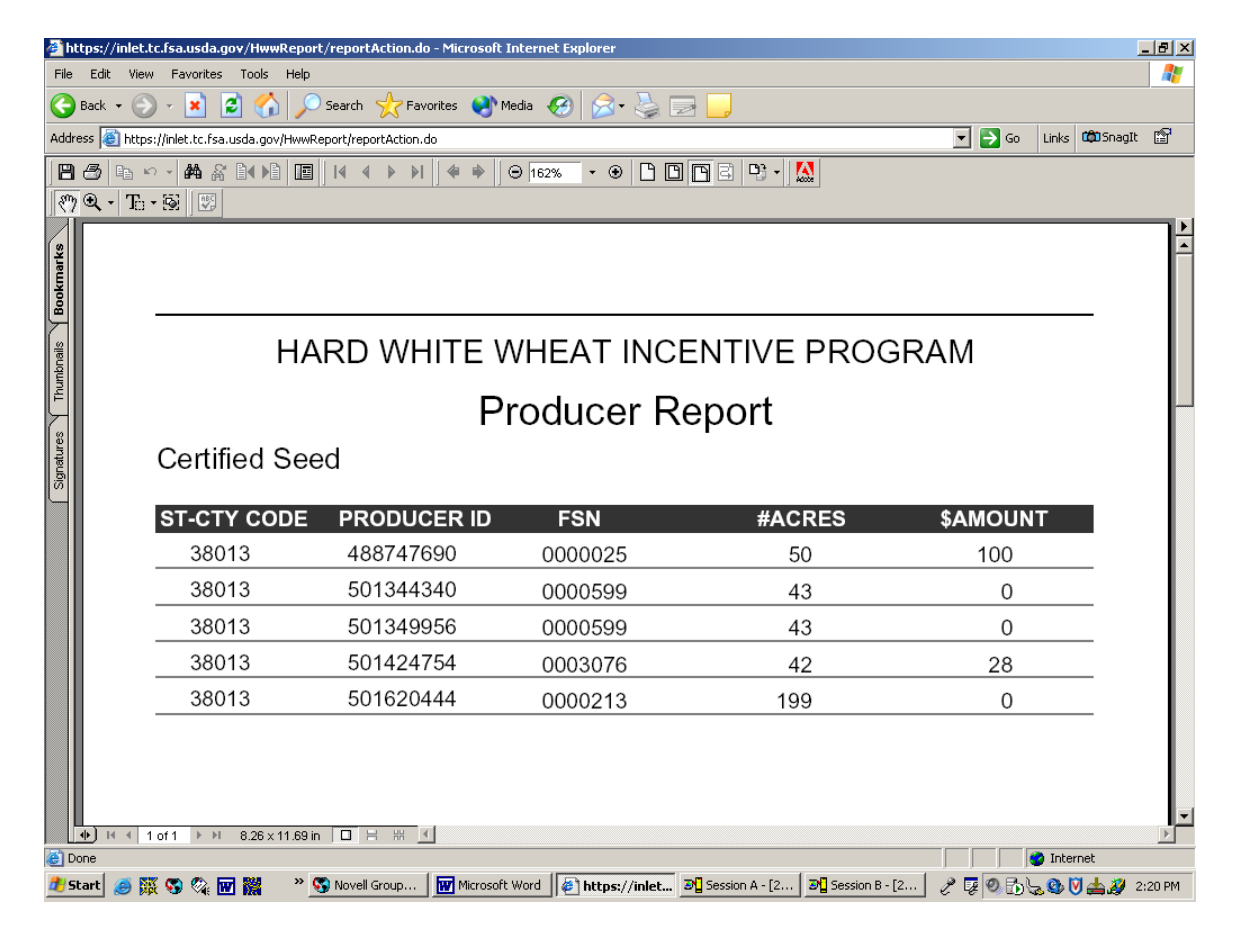

The following is an example of the Hard White Wheat Incentive Production Report for a producer.

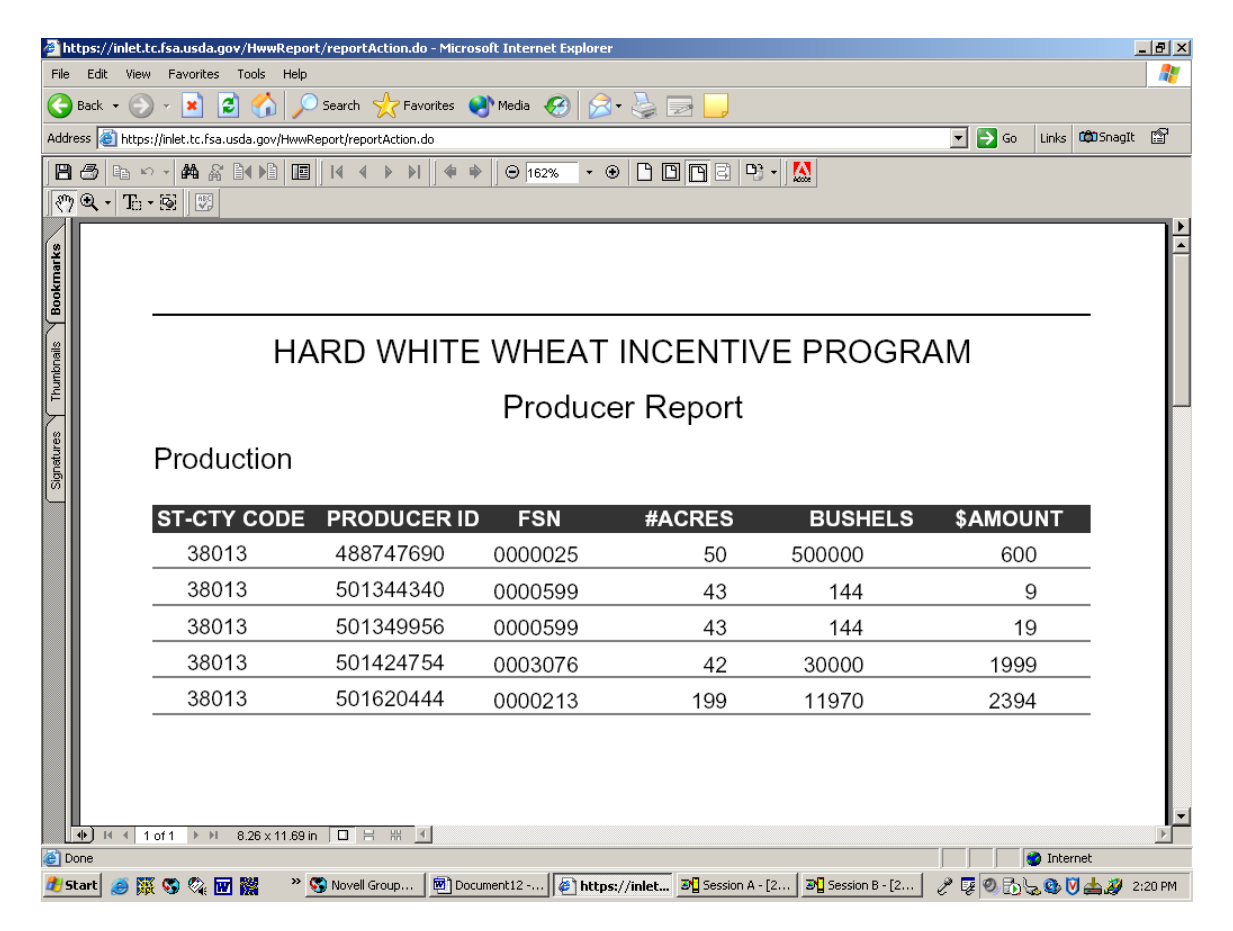

The following is an example of the Hard White Wheat Exception Report.

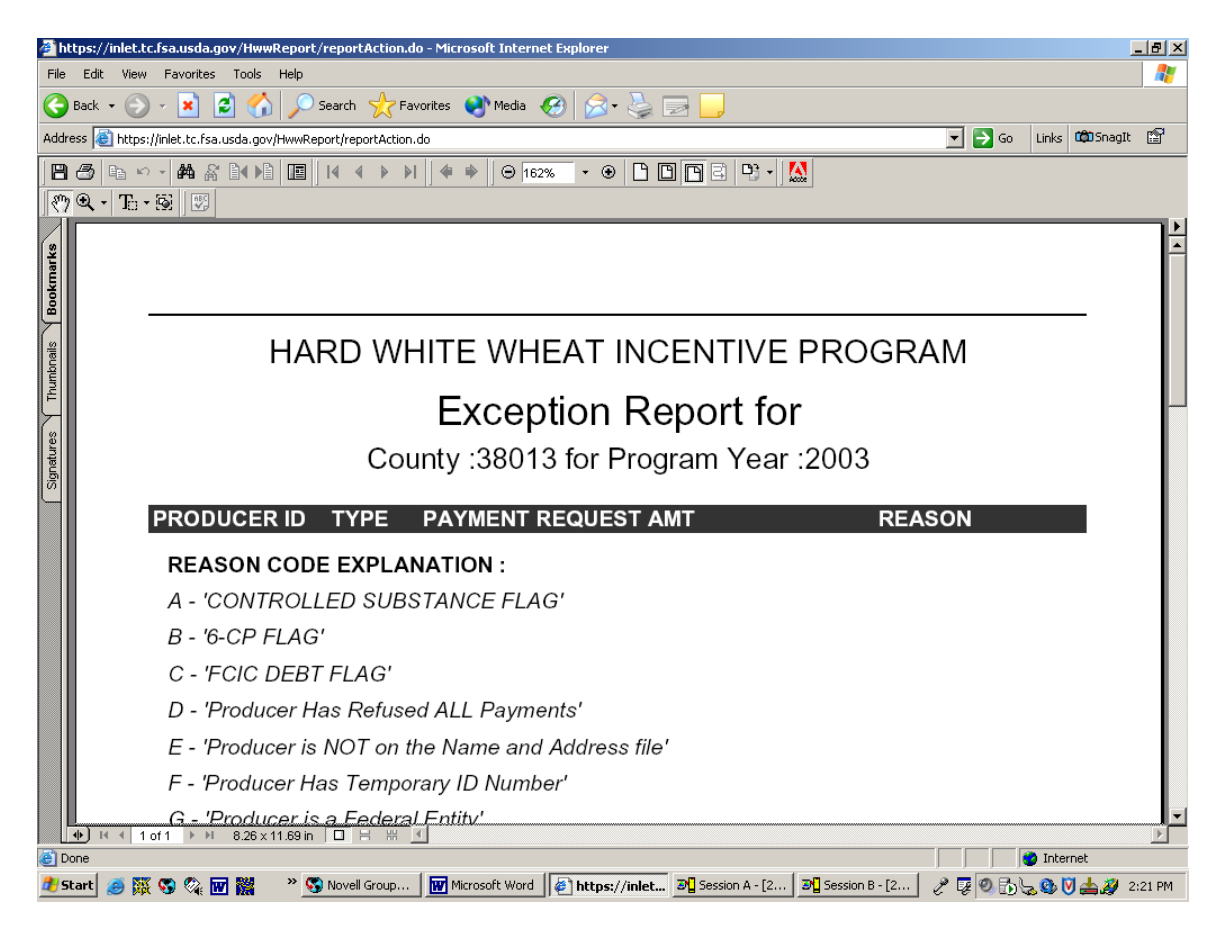